# Kindle Paperwhite Instrukcja obsługi

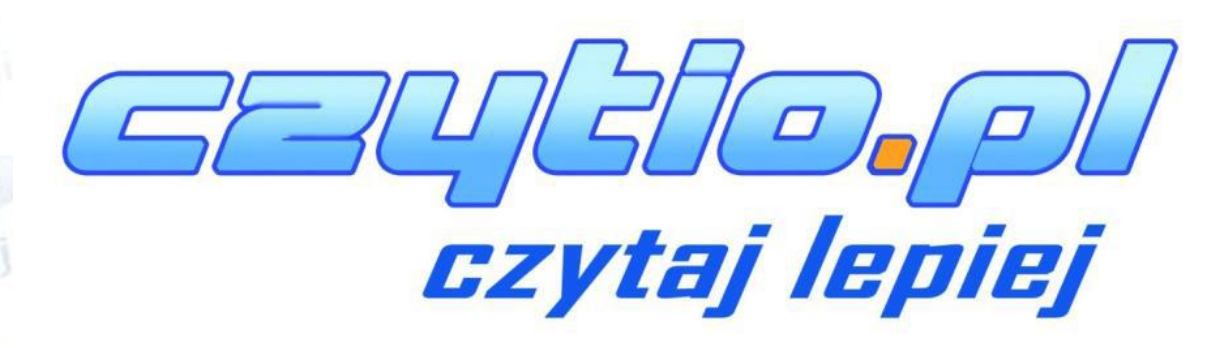

czytaj le

aj lepit

vtal

taj lepie.

vtal

zytaj lepiej

ytaj lepie

czytaj lepiej

ytaj lepiej

czytaj lepiel

tai lepiel

szytal

### Spis treści

| Rozdział 1: Jak Zacząć                                     | 4  |
|------------------------------------------------------------|----|
| Używanie klawiszy sterujących                              |    |
| Funkcje ekranu                                             | 5  |
| Wskaźniki statusu                                          | 9  |
| Skonfiguruj swojego Kindle                                 |    |
| Oferty Specjalne i Sponsorowany Wygaszacz Ekranu           |    |
| Rozdział 2 :Pozyskiwanie i Zarządzanie Książkami na Kindle | 11 |
| Kupuj w Kindle Store kiedy i gdziekolwiek chcesz           |    |
| Usuwanie plików                                            |    |
| Zarządzanie biblioteką Kindle                              |    |
| Rozdział 3: Czytanie na Kindle                             | 13 |
| Zrozumieć technologię wyświetlacza Kindle                  |    |
| Dostosowywanie wyświetlanego tekstu                        |    |
| Komiksy oraz książki dla dzieci                            |    |
| Powiększanie obrazów                                       |    |
| Przesuwania oraz powiększanie tabel                        |    |
| Interakcja z dokumentami                                   |    |
| Podgląd numeru strony i postępu czytania                   |    |
| Gdy skończysz czytać                                       |    |
| Rozdział 4: Twój Kindle potrafi więcej                     | 16 |
| Dostosowywanie ustawień Kindle                             |    |
| Ustawienia menu kontekstowego                              |    |
| Przechowywanie oraz czytanie dokumentów osobistych         |    |
| Czytanie dokumentów Kindle na innych urządzeniach          |    |
| Dzielenie się komentarzami poprzez sieci społecznościowe   |    |
| Używanie Kindle z Twoim komputerem                         |    |
| Eksperymentalna przeglądarka internetowa                   |    |
| Rozdział 5: Dodatkowa pomoc                                | 20 |
| Dodatek A: Informacje o produkcie.                         | 21 |
| Informacje dotyczące bezpieczeństwa i zgodności            |    |
| Konserwacja Kindle                                         |    |
| Serwisowanie                                               |    |
| Bezpieczeństwo baterii                                     |    |

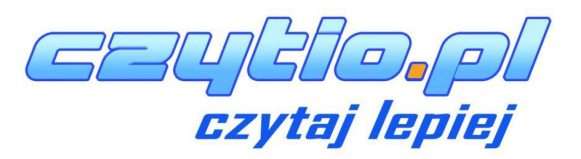

| Inne względy bezpieczeństwa                                 | 22 |
|-------------------------------------------------------------|----|
| Bezpieczeństwo a sieć bezprzewodowa                         | 22 |
| Korzystanie z trybu samolotowego podczas lotu               | 22 |
| Używanie Kindle w Otoczeniu Innych Urządzeń Elektronicznych | 22 |
| Minimalizacja zakłóceń                                      | 22 |
| Uważaj na znaki                                             | 23 |
| Oświadczenie o Zgodności z FCC                              | 23 |
| Informacje dotyczące narażenia na wpływ fal radiowych       | 23 |
| Kanadyjskie oświadczenie o zgodności                        | 23 |
| Ważna uwaga                                                 | 23 |
| IEEE 1725 Deklaracja bezpieczeństwa baterii                 | 24 |
| Deklaracja UE o zgodności                                   | 24 |
| Specyfikacje techniczne                                     | 24 |
| Informacje patentowe                                        | 26 |
| Prawa autorskie i znaki towarowe                            | 26 |

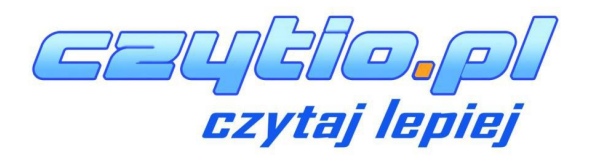

## Rozdział 1: Jak Zacząć.

Witamy w instrukcji obsługi do czytnika Kindle Paperwhite. Ta krótka instrukcja pomoże Ci zapoznać się ze wszystkimi cechami i funkcjami Kinde Paperwhite. Niektóre funkcje Kindle mogą być niedostępne w Twoim kraju. Aby zapoznać się z lista wszystkich krajów, które obsługują wszystkie funkcje Kindle odwiedź stronę <u>www.kindle.com/support</u>.

### Używanie klawiszy sterujących

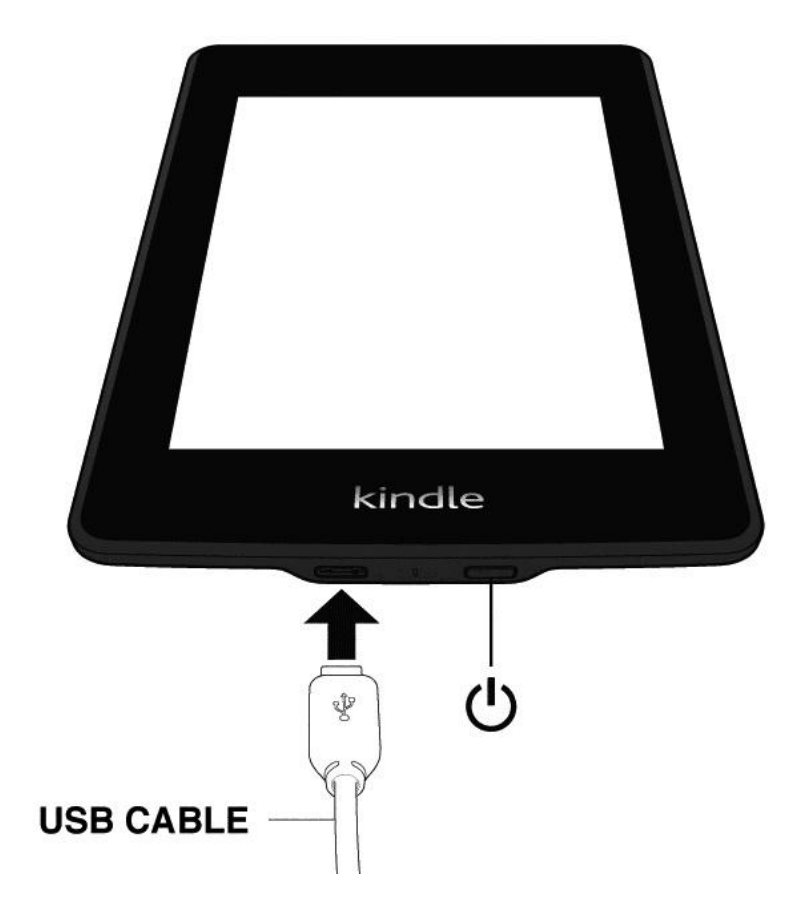

Aby móc poruszać się po Kindle, potrzeba zaledwie kilku ruchów.

**Przycisk Power:** Aby uruchomić urządzenie proszę wcisnąć przycisk Power. W razie potrzeby całkowitego wyłączenia czytnika proszę przytrzymać przycisk przez 7 sekund do czasu, aż tło ekranu zrobi się białe.

W przypadku braku aktywności przy włączonym czytniku po 5 minutach Kindle przejdzie w stan hibernacji i na ekranie zostanie wyświetlony wygaszacz ekranu. Wygaszacz ekranu nie zużywa baterii. Aby ręcznie wprowadzić czytnik w stan hibernacji proszę wcisnąć przycisk power.

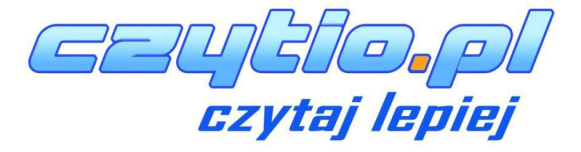

W przypadku, gdy Kindle nie odpowiada, istnieje możliwość restartu czytnika poprzez przytrzymanie przycisku power przez 20 sekund.

### Micro- USB/ power port

Przy pomocy kabla micro USB dołączonego do zestawu z czytnikiem istnieje możliwość zarówno ładowania urządzenia, jak i transferu plików.

W czasie, gdy Kindle jest ładowany na ikonie baterii będzie widoczny znak w kształcie pioruna. Podczas ładowania dioda na górnej krawędzi urządzenia będzie świeciła się na bursztynowo, w chwili gdy czytnik zostanie w pełni naładowany obierze ona kolor zielony. Ładowanie nie powinno trwać mniej niż cztery godziny.

Podczas ładowania czytnika przez USB, można korzystać z Kindle.

### Funkcje ekranu

Kindle Paperwhite został wyposażony w dotykowy ekran pozwalający na wykonywanie wielu zadań poprzez bezpośredni dotyk ekranu.

### Klawiatura dotykowa

Kindle został wyposażony w klawiaturę dotykową. W momencie, gdy zostanie użyty przycisk "Szukaj" bądź w innym przypadku, gdy wymagane jest wprowadzenie informacji, klawiatura automatycznie pojawi się w dolnej części ekranu. Podczas wpisywania słowa pojawią się sugestie całych słów bazowane na wcześniej już wpisywanych frazach. Użyj przycisku<sup>123!?</sup> aby wprowadzić cyfry oraz znaki, użycie przycisku erzycisku e powróci do klawiatury z alfabetem. Używając przycisku<sup>123!?</sup> istnieje możliwość wprowadzenia dużych liter. Aby wybrać klawiaturę charakterystyczną dla danego języka, w zakładce opcje należy wybrać Opcję urządzenia, a następnie Języki oraz Słowniki. Jeżeli posiadasz zainstalowanych kilka języków, za pomocą przycisku<sup>®</sup> można dokonać zmiany klawiatury, charakterystycznej dla danego języka.

### Obszar dotykowy

Cecha EasyReach, pozwala na przewracanie stron książek czy czasopism podczas trzymania urządzenia tylko w jednej ręce. Dotknięcie ekranu w jakimkolwiek miejscu spowoduje zmianę strony. Dotknięcie lewej strony ekranu poskutkuje powrotem do poprzedniej strony. Ustawienia dotyku strony zależą w jakiej orientacji jest ekran. Podczas czytania, możesz zmienić orientację ekranu poprzez wybranie przycisku Menu i wybranie odpowiedniej orientacji.

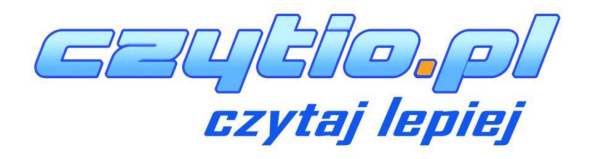

#### Widok pionowy

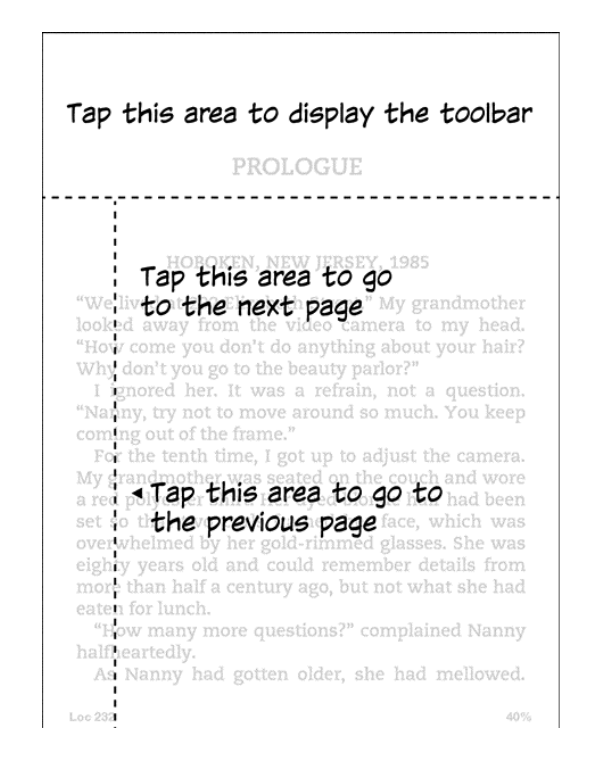

Widok poziomy

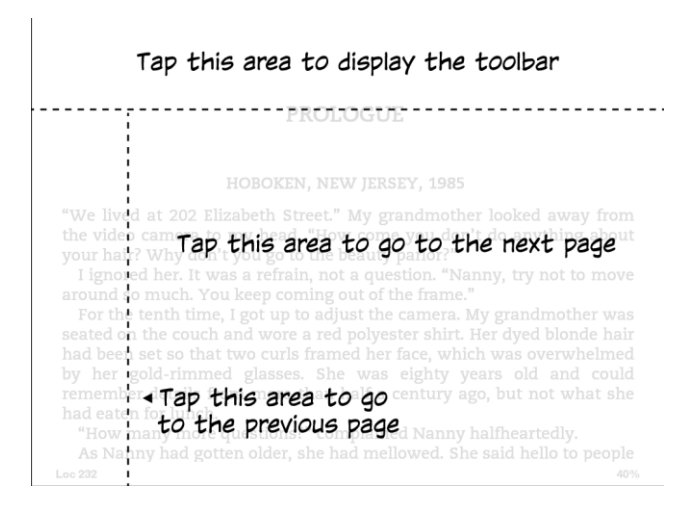

Możliwa jest zmiana strony poprzez przesunięcie palcem po ekranie. Aby przejść do następnej strony, przesuń palec od prawej do lewej strony przez ekran. Aby wrócić do poprzedniej strony, przesuń palec z lewej do prawej strony przez ekran.

### Paski narzędzi

EasyReach pozwala na wyświetlenie paska narzędzi poprzez dotknięcie górnej części ekranu. Opcje paska zależą od tego co jest wyświetlane. Standardowe opcje zawierają:

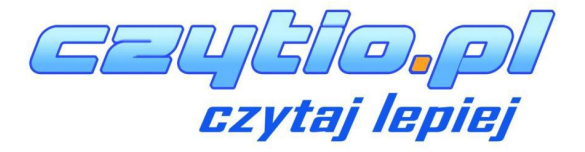

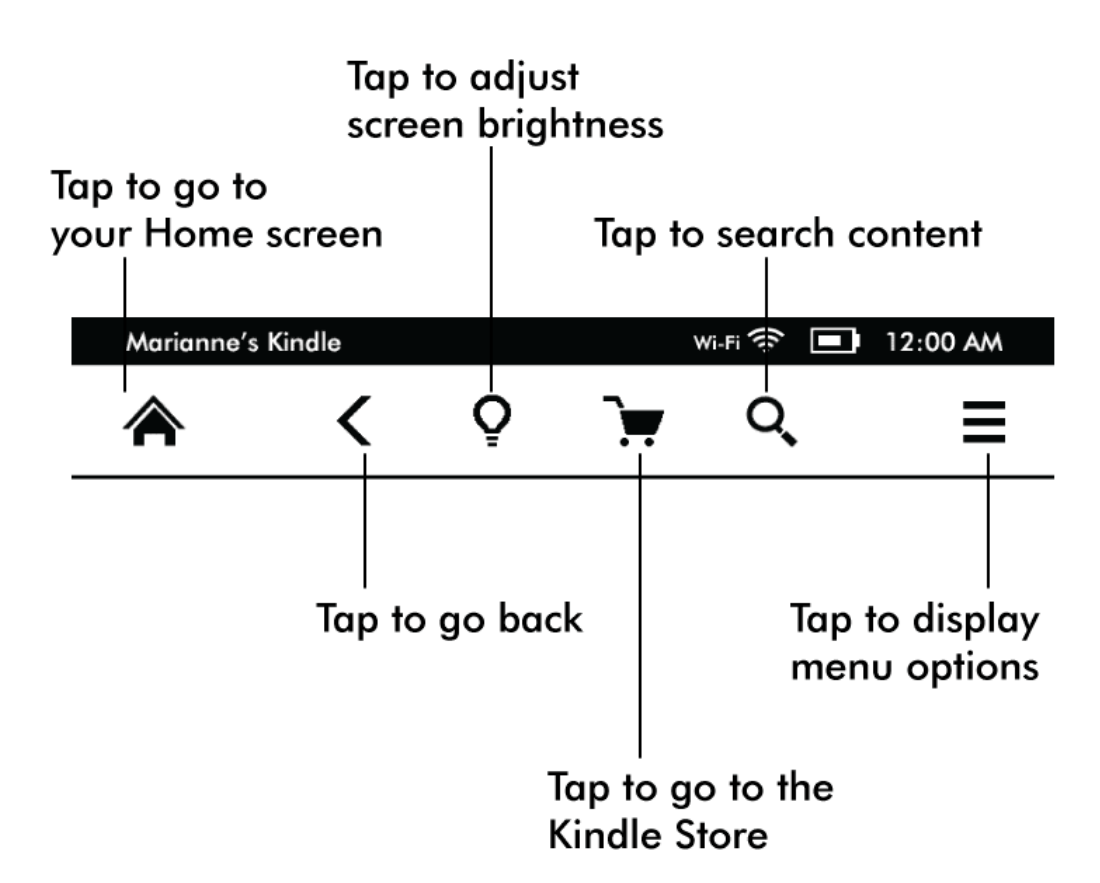

Przycisk "Home": Powrót do menu głównego.

Przycisk Back: Cofnij poprzedni wybór

**Screen Light:** Regulacja natężenia podświetlenia, dobierz idealne podświetlenie za pomocą ikony "+" oraz "-"

Kindle Store: Użyj, aby odwiedzić sklep Kindle

**Przycisk Search:** Po dotknięciu ikony, kindle otworzy pole szukania oraz klawiaturę ekranową.

**Przycisk menu**: Ikona wyświetla listę opcji. Jest to menu kontekstowe, co oznacz, że opcje zmieniają się w zależności od tego co jest wyświetlane w danym momencie.

Podczas czytania książki, ikony menu są dedykowane dla tego trybu. Opcje to: przejdź do ostatnio czytanej strony, Opis książki(Book Description), Dodaj zakładkę(Add Bookmark), Wyświetl notatki i podkreślenia(View Notes & Marks), postęp czytania(Reading progres) oraz informacje o autorze(About the Autor). Opcja informacje o autorze jest dostępna w przypadku, gdy książka posiada odpowiednie informacje.

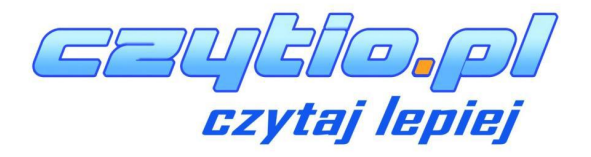

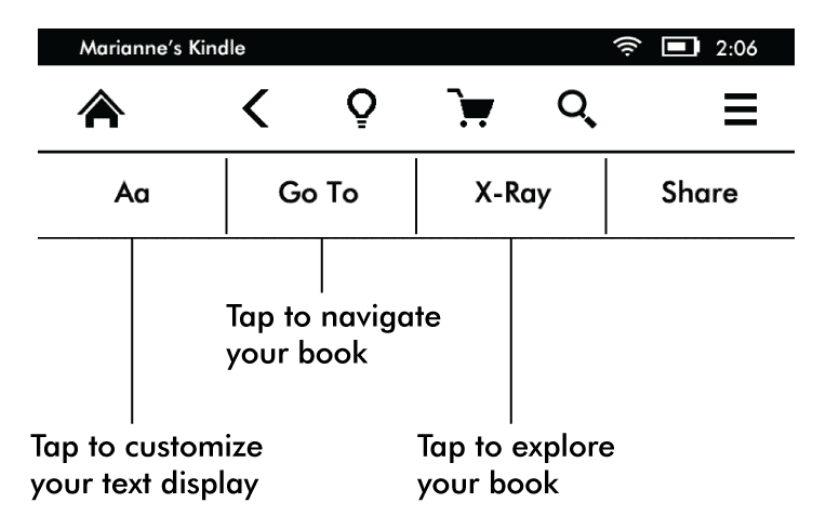

Inny pasek narzędzi pojawi się podczas czytania książki:

**Przycisk Text:** Wyświetla czcionkę oraz opcje tekstu zawierająca rozmiar czcionki(Font size), odstęp pomiędzy liniami(Line Spacing), marginesy(Margins) oraz czcionka wydawcy(Publisher Font).

**Przycisk "Go to":** Opcja będzie się zmieniać w zależności od czytanej treści, natomiast może zwierać pierwszą stronę oraz tytuły rozdziałów.

**Przycisk X-ray:** Opcja ta pozwala na "prześwietlenie" książki za pomocą jednego dotknięcia. Na przykład możliwe jest zobaczenie fragmentów książki zawierające specyficzne pomysły, fikcyjne charaktery, historyczne postacie, miejsca oraz tematy. Jeżeli funkcja ta jest niedostępna dla danej książki, ikona będzie wyłączona.

Share: Funkcja umożliwia dzielenie się uwagami z innymi czytelnikami.

### Pasek narzędzi dla czasopism(Periodical toolbar)

Podczas czytania czasopisma, pasek narzędzi jest dedykowany dla czasopism. Aby wyświetlić pasek należy dotknąć górnej części ekranu

Tap here to display hierachical lists of the sections and articles in this issue

| The New York Times • Wed May 3, 2012 |          |                   | wi-Fi 奈 🔲 12:00 AM |           |          |          |
|--------------------------------------|----------|-------------------|--------------------|-----------|----------|----------|
|                                      | <        | Q                 | Ħ                  |           | Q,       | Ξ        |
| Aa                                   |          | Clip This Article |                    |           |          |          |
| Tap this b                           | outton t | o displa          | y Tar              | o this bu | utton to | save the |

highlights of this issue

Tap this button to save the current article to your My Clippings file

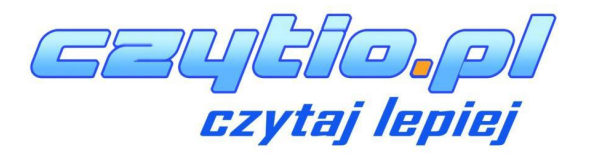

Przycisk Home dla czasopism: Opcja wyświetla menu opcji dedykowany dla czasopism.

**Przycisk Sections i Article:** Opcja pozwalająca na wyświetlenie hierarchicznie listy sekcji oraz artykułów w magazynie, czy gazecie. Opcja nie jest dostępna w przypadku blogów.

**Przycisk Text:** Wyświetla czcionki oraz opcje tekstu dla czasopism: rozmiar czcionki, odstęp pomiędzy liniami oraz marginesy.

**Przycisk Clip this article**: Przenosi cały artykuł z danego czasopisma do "My clippings file". Ikona funkcji "My clippings file". jest umieszczone na ekranie głównym i zawiera notatki, zakładki, podkreślenia oraz artykuły.

### Wskaźniki statusu

U góry ekranu menu, widoczne są wskaźniki, które informują o statusie Kindle. Aby wyświetlić wskaźniki statusu, podczas czytania książki bądź dokumentu, należy dotknąć górnej części ekranu.

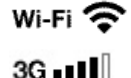

 $\rightarrow$ 

•

A

### Wskaźniki sieci bezprzewodowych

- Kindle jest połączony z siecią WiFi
- Kindle jest podłączony do Internetu za pomocą technologii 3g. Alternatywnie może być widoczna ikona dla sieci EDGE oraz GPRS widoczna obok poziomu sygnału sieci GSM.
- Kindle jest w trybie samolotowym(Airplane mode), co oznacza że połączenie z Internetem jest wyłączone.

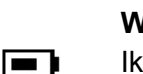

### Wskaźnik statusu baterii

Ikona baterii pokazuje poziom naładowania baterii. Uwaga korzystanie z sieci wifi w dużym stopniu skraca czas pracy baterii bez konieczności ładowania.

### Wskaźnik aktywności

Ikona ta widoczna jest w lewym górnym rogu ekranu podczas skanowania i podłączenia do sieci, pobierania plików, trwającego wyszukiwania, odtwarzania plików pdf oraz ładowania strony www.

### Wskaźnik kontroli rodzicielskiej(Parential control)

Ikona ta widoczna jest w momencie, gdy Ochrona Rodzicielska jest włączona. Ochrona rodzicielska pozwala na ograniczony dostęp do przeglądarki internetowej, sklepu Kindle oraz treści umieszczonej w chmurze. Rodzicie mogą użyć tej funkcji, aby chronić dzieci przed zakupem treści bez ich zgody bądź przeglądania nieodpowiednich stron internetowych.

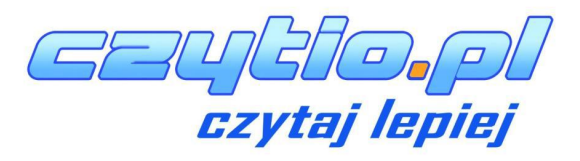

### Skonfiguruj swojego Kindle

Jeśli zakończyłeś proces pierwszego uruchomienia Kindle, który obejmuje: połączenie z siecią Wi-Fi i rejestrację Kindle na koncie Amazon.

Jeśli nie zostało to wykonane, należy przejść do ekranu głównego, wybierać opcję "Set Up Your Kindle" i postępować zgodnie z instrukcjami wyświetlanymi na ekranie. Po zakończeniu tego procesu opcja "Set Up Your Kindle" nie będzie już widoczna na ekranie głównym.

### O połączeniu Wi-Fi

Książki, czasopisma i inne materiały dostarczane są na Kindle poprzez wbudowane Wi-Fi. By wyświetlić listę dostępnych sieci Wi-Fi, na ekranie głównym należy wcisnąć przycisk Menu i wybrać Settings (ustawienia). Na stronie Settings, należy wybrać "view" (widok) znajdujący się zaraz obok Wi-Fi, następnie sieć, z którą chcesz się połączyć oraz opcję "connect" (połącz). Jeśli będzie widoczny symbol kłódki obok "connect" oznacza to, że dostęp do sieci zabezpieczony jest hasłem.

### Rejestracja

Aby zweryfikować czy czytnik został zarejestrowany, należy wcisnąć klawisz ekranu głównego i sprawdzić, czy nazwa użytkownika Amazon znajduje się w lewym górnym rogu ekranu głównego. Jeśli widnieje tam "My Kindle" oznacza to, że urządzenie nie jest zarejestrowane.

### Oferty Specjalne i Sponsorowany Wygaszacz Ekranu

Kindle z Ofertami Specjalnymi będzie wyświetlać reklamy, które pojawią się na ekranie głównym i wygaszaczu ekranu – nie w książkach. Oferty specjalne i sponsorowane wygaszacze ekranu nie są dostępne w każdym kraju.

### Wygaszacz ekranu

Podczas przełączenia urządzenie w tryb uśpienia, na ekranie zostaną wyświetlone oferty specjalne i sponsorowany wygaszacz ekranu. By dezaktywować tryb uśpienia, należy wcisnąć przycisk power. By zobaczyć więcej szczegółów specjalnej oferty, należy dotknąć i przytrzymać daną ofertę. Oferty specjalne i sponsorowane wygaszacze są na bieżąco aktualizowane gdy Kindle jest podłączony do Wi-Fi.

### Ekran główny

Oferty specjalne są widoczne u dołu ekranu głównego. Funkcja ta dostępna jest tylko dla Kindle z ofertami specjalnymi. By zobaczyć szczegóły, należy dotknąć banner. Wszystkie dostępne oferty specjalne i sponsorowane wygaszacze ekranu są archiwizowane w Kindle.

Przeglądanie wszystkich dostępnych ofert specjalnych:

- 1. Należy wcisnąć przycisk Home, a następnie wciśnij przycisk Menu.
- 2. Wybrać opcję "View Special Offers".
- 3. Dotknąć interesującą nas ofertę aby wyświetlić szczegółowe informacje..

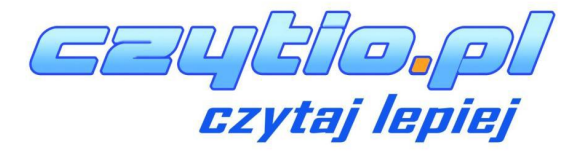

Jeśli zakupiona została oferta specjalna (gdy Kindle był offline), zamówienie nie będzie zatwierdzone natychmiastowo.

Zamówienie zostanie zakolejkowane, a transakcja zostanie automatycznie ukończona, gdy następnym razem czytnik zostanie podłączony do sieci.

### Rozdział 2 :Pozyskiwanie i Zarządzanie Książkami na Kindle

### Kupuj w Kindle Store kiedy i gdziekolwiek chcesz

Kindle Store oferuje szeroki zakres materiałów czytelniczych, w tym książek, gazet i czasopism. By skorzystać z Kindle Store, należy wybrać "Shop in Kindle Store" z jakiegokolwiek menu (powinno być włączone Wi-Fi). Możliwe jest wyszukiwanie po tytule, przeglądanie kategorii, sprawdzanie ostatnich bestsellerów lub sprawdzanie spersonalizowanych rekomendacji. Kindle Store pozwala na podgląd szczegółów dotyczących tytułów, recenzji użytkowników, a nawet pobieranie fragmentów. Podczas dokonywania zakupu, Kindel Store użyje bezpiecznej metody Amazon 1-Click payment. Więcej informacji o płatnościach znajduje się pod adresem www.kindle.com/support.

Po złożeniu zamówienia, usługa Amazon Whispernet dostarczy zamówiony produkt bezpośrednio na Kindle za pośrednictwem Wi-Fi. Książki pobierane są na czytnik od razu, w czasie mniejszym niż 60 sekund. Gazety i czasopisma są wysyłane na Kindle zaraz po ich publikacji – często nawet przed ukazaniem się ich drukiem. Jeśli przed przejściem w stan uśpienia Kindle był połączony z Wi-Fi, to nadal będzie pobierał twoje subskrypcje nawet w stanie uśpienia. Jeśli Kindle nie będzie połączony z siecią Wi-Fi, gdy ukaże się nowe wydanie periodyku, zostanie ono pobrane automatycznie z chwilą ponownego podłączenia do sieci.

### Pamięć w chmurze i wewnętrzna(Cloud storage, internal storage)

Treść, która nie jest pobrana na Kindle jest zabezpieczona i dostępna w chmurze. Funkcja ta zwiera kopię wszystkich twoich książek, łącznie z obecnymi wydaniami gazet oraz magazynów. Aby wyświetlić treść znajdującą się w chmurze należy dotknąć ikonę Cloud widoczną w lewym górnym rogu menu. Twoje osobiste dokumenty są również zapisane w chmurze w przypadku gdy zostały wysłane e-mailem na czytnik oraz jeśli były archiwizowane na stronie zarządzaj swoim Kindle..

Aby wyświetlić treść przechowywaną wewnątrz czytnika, należy dotknąć ikonę Device. W przypadku, gdy zamierzasz przerwać połączenie z Internetem należy pobrać potrzebne dokumenty znajdujące się w chmurze, w przypadku braku połączenia z Internetem treści w chmurze nie będą dostępne.

Jeżeli zmierzasz pobrać treści znajdujące się w chmurze należy dotknąć ikonę Cloud w głównym menu, następnie wybrać pliki, które chcemy pobrać. Możliwe jest cofnięcie procesu pobierania poprzez dotyk tytułu pobieranej treści. W przypadku, gdy plik został już pobrany

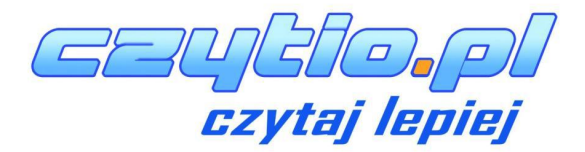

dostęp do niego można uzyskać poprzez ekran menu, bądź bezpośrednio przez Chmurę. Metoda ta umożliwia pobieranie wcześniej kupionych treści na nowy czytnik Kindle.

Strona Manage your Kindle (dostępna również przez stronę ww.kindle.com/suport) umożliwia prosty sposób na zarządzanie treścią, opcjami oraz kontem z poziomu przeglądarki internetowej.

### Usuwanie plików

Aby usunąć plik znajdujący się wewnątrz pamięci czytnika należy dotknąć i przytrzymać palec na tytule bądź okładce pliku na ekranie głównym. Gdy pojawi się okno dialogowe, należy wybrać opcję Usuń z pamięci. Opcja ta może się zmieniać w zależności od treści. Twoja treść będzie wciąż przechowywana w chmurze i dostępna do pobrania w każdej chwili.

Dokumenty osobiste są przechowywane w chmurze, w przypadku gdy zostaną przesłane na czytnik za pomocą wiadomości e-mail oraz jeśli aktywna jest opcja Archiwizacja Dokumentów Osobistych(Document Archiving) na stronie Zarządzaj swoi kindle(Manage your Kindle).

**Czasopisma**: Starsze numery czasopism i magazynów są przechowywane na ekranie głównym w kolekcji "Periodicals: Back Issues": poprzednie wydania. Numery, które są starsze niż siedem wstecz, zostaną automatycznie usunięte w celu stworzenia miejsca pamięci na nowe wydania.

Istnieją dwa sposoby na utrzymanie kopii danego wydania:

- Na ekranie głównym, należy nacisnąć i przytrzymać palec na nazwie numeru który pragniesz zachować. Następnie należy skorzystać z opcji Zachowaj wydanie.
- W trakcie przeglądania czasopisma, należy nacisnąć klawisz Menu oraz skorzystać z opcji Zachowaj wydanie.

### Zarządzanie biblioteką Kindle

Kindle może przechowywać tysiące książek cyfrowych, dokumentów osobistych, gazet, blogów i czasopism, które dalej w tej instrukcji będą nazywane łącznie jako "treść". By wyświetlić listę zawartości na Kindle, należy wcisnąć przycisk Home. Wciśnięcie Menu z poziomu ekranu głównego wyświetli ilość wolnej pamięci do przechowywania zawartości.

Domyślnie, zawartość jest sortowana od najnowszej, co oznacza, że wszystkie nowe pozycje oraz te, które aktualnie są czytane znajdują się na szczycie listy. Możliwa jest zmiana sposobu sortowania poprzez dotknięcie nazwy danej treści co spowoduje otworzenie opcji sortowanie.

W celu zarządzania stroną Kindle na Amazon, udostępniono użyteczne narzędzia do zarządzania zawartością Kindle, ustawieniami i danymi konta poprzez przeglądarkę internetową. Więcej informacji na stronie: www.kindle.com/support.

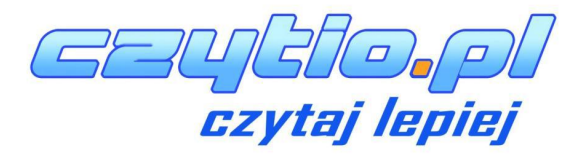

### Tworzenie kolekcji

Aby pogrupować zasoby, w celu ułatwienia dostępu do nich, należy skorzystać z opcji Collections. Nową kolekcję można stworzyć poprzez naciśnięcie przycisku Menu na ekranie głównym. Należy wybrać Create New Collection, a następnie na klawiaturze ekranowej wpisać nazwę dla nowej kolekcji. Do każdej z nich jest możliwość dodania dowolnej liczby pozycji. Każda pozycja może być dodana do kilku kolekcji.

### **Rozdział 3: Czytanie na Kindle**

### Zrozumieć technologię wyświetlacza Kindle

Kindle wykorzystuje zaawansowany technologicznie, wysokiej rozdzielczości, wyświetlacz eink(papier elektroniczny). Działa on przy użyciu takiego samego atramentu jak w książkach i gazetach, lecz cząsteczki atramentu są pobudzane elektronicznie. Przy przełączaniu stron można zaobserwować charakterystyczne "mignięcie". Jest to część procesu zmiany położenia elektronicznego atramentu, który jest używany przez Kindle do wyświetlania tekstu i grafik.

### Dostosowywanie wyświetlanego tekstu

Kindle zapewnia łatwy sposób dostosowywania wyglądu książek i czasopism. Aby uzyskać dostęp do tych ustawień, należy skorzystać z przycisku Menu podczas czytania dokumentu i wybierać Change Font Size. Wyświetli się okno dialogowe pozwalające na zmianę rozmiaru czcionki, krój pisma, interlinię, ilość słów na linię oraz orientację tekstu na ekranie. Możliwa jest zmiana orientacji podczas dokonywania innych czynności niż czytanie np. na ekranie głównym. Należy nacisnąć przycisk Menu i wybierać Screen Rotation.

### Komiksy oraz książki dla dzieci

Kindle jest przystosowany do czytania komiksów. Należ wcisnąć przycisk "Następna strona" oraz "Poprzednia strona" aby przemieszczać się pomiędzy panelami. Użyj "comics suport Kindle Panel view" przez co automatycznie otworzy się funkcja czytania komiksów. Aby opuścić ten tryb należy użyć przycisku "Back".

Nowa funkcja Text-Pop-Up umożliwia czytanie książek przez dzieci w łatwiejszych warunkach. Możliwe jest nawigowanie pomiędzy wyskakującymi okienkami poprzez użycie przycisków "Następna strona" oraz "Poprzednia strona". Aby uruchomić ten tryb należy wybrać opcję "Children's book suport Kindle Text Pop-UP" i książka zostanie automatycznie uruchomiona w tym widoku. Aby opuścić ten tryb i powrócić do normalnego czytania należy to zrobić przy użyciu przycisku "Wstecz".

### Powiększanie obrazów

Kindle daje możliwość powiększania rozmiaru zdjęcia znajdującego się w czytanej książce. Należy dotknąć palcem ekranu i trzymać tak przez kilka sekund aby wyświetlić ikonę "magnifying-glass", następnie wybrać ikonę. Aby powrócić do normalnego widoku, dotknij obraz ponownie.

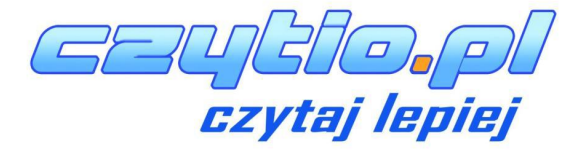

### Przesuwanie oraz powiększanie tabel.

Aby przesunąć tabelę, proszę dotknąć i przytrzymać palec na tabeli. Pojawi się ikona "panning". Nastepnie przesunąć palec w kierunku, w którym chcemy przesunąć tabelę. Istnieje możliwość zaznaczenia tekstu wewnątrz tabeli poprzez dotknięcie i przytrzymanie tekstu, następnie przez przesunięcie po danej linii tekstu zostanie on zaznaczony. W czasie tym będzie widoczne okno z dostępnymi opcjami podkreślania tekstu(highlight text), dodania notatki(add a note) oraz udostępnij(share).

### Usprawniony tryb wyświetlania (Enchanced viewing mode)

Usprawniony tryb wyświetlania obrazów oraz tabel umożliwia przybliżanie oraz oddalanie przeglądanej treści. Aby zobaczyć ikonę magnifying- glass należy nacisnąć i przytrzymać palec na obrazie/tabeli. Dotknij ikony, aby uruchomić tryb Enchanced viewing. Aby przybliżyć widok należy zbliżyć do siebie 2 palce równocześnie przejechać po ekranie. Aby oddalić widok należy przesunąć palcami do zewnątrz. W trakcie przybliżania/oddalania równoczesne przesunięcie palcami w jakąkolwiek stronę spowoduje przesunięcie obszaru przeglądanego obrazu/tabeli. Aby powrócić do czytania należy wybrać ikonę "X" widoczną w prawym górnym rogu ekranu.

### Interakcja z dokumentami

Kindle umożliwia dostęp do funkcji, które nie są dostępne przy materiałach drukowanych, między innymi natychmiastowe sprawdzanie definicji danego słowa czy wyszukiwanie konkretnych treści. Podobnie jednak jak w tradycyjnej książce, można zaznaczyć ulubione fragmenty, dodawać notatki i tworzyć zakładki.

**Słownik**: Kindle posiada dwa słowniki: The New Oxford American Dictionary (domyślnie) i Oxford Dictionary of English. Wystarczy dotknąć i przytrzymać słowo, którego definicja ma być wyświetlona. Aby zobaczyć dłuższą definicję, należy skorzystać z opcji "full definition". W celu zmiany domyślnego słownika, należy użyć menu na stronie ustawień. Słowniki mogą różnić się w zależności od wybranego języka.

**Wyszukiwanie**: Aby wyszukać tekst należy skorzystać z klawiatury ekranowej i wpisać poszukiwane słowo, następnie nacisnąć przycisk klawiatury by ją schować. Po wpisaniu poszukiwanego słowa należy nacisnąć klawisza strzałka w prawo aby rozpocząć wyszukiwanie. Dotknięcie lewej strony pola wyszukiwania, wyświetli wyszukiwane wyrazy(search targets), włączając pamięć wewnętrzną czytnika(My Items), Sklep Kindle(Kindle Store), Słowniki(Dictionary) oraz Wikipedię.

**Podświetlenia** Zaznaczenie tekstu jest możliwe poprzez dotknięcie go palcami. Podświetlony tekst zostanie podkreślony. Zostanie także dodany do pliku na ekranie głównym nazwanym "My Clippings". Jeśli kilku innych użytkowników Kindle także podkreśli dany fragment w książce, która jest przez aktualnie czytana, zostanie on podkreślony wraz z adnotacją o ilości podświetleń. Aby zobaczyć najpopularniejsze podświetlenia, należy wybrać przycisk menu i wybrać "View Popular Highlights".

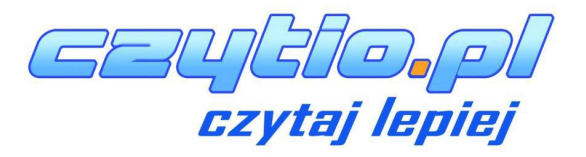

**Bookmarks:** Technologia Amazon Whispersync automatycznie zapamiętuje aktualnie czytane miejsce. Aby dodawać stałe zakładki, należy nacisnąć przycisku Menu i wybrać opcję "Add a Bookmark". Prawy górny róg strony będzie teraz wyglądał na zagięty.

Aby przeglądać i usuwać podświetlenia, notatki i zakładki należy skorzystać z przycisku Menu z aktualnie czytanej książki i wybrać "View Notes & Marks". Są one również archiwizowane w Amazon, więc nie zostaną usunięte z kindle.amazon.com.

### Podgląd numeru strony i postępu czytania

Aby zobaczyć numer strony podczas czytania książek, które je posiadają, należy nacisnąć przycisk Menu. Nad dolnym paskiem postępu czytania zostanie wyświetlony numer bieżącej oraz liczba wszystkich stron. Nie wszystkie książki Kindle zawierają numer strony. Na ekranie głównym pod tytułami książek wyświetlone są kropki, które pokazują jak długa jest książka; pogrubione kropki pokazują jak daleko dana pozycja została przeczytała. W książce posiadającej rozdziały znaczniki na pasku postępu oznaczają początek każdego rozdziału.

### Gdy skończysz czytać

Kindle automatycznie przejdzie w tryb uśpienia po 10 minutach bezczynności. Aby dodatkowo wydłużyć żywotność baterii należy wyłączyć połączenie bezprzewodowe, w czasie, gdy Kindle nie jest używany. Kiedy Kindle jest w stanie uśpienia, na ekranie zostanie wyświetlony statyczny obraz, który nie zużywa baterii. By włączyć Kindle, należy nacisnąć przycisk zasilania.

Aby wyłączyć Kindle całkowicie – np. podczas podróży samolotem – należy nacisnąć i przytrzymać przycisk zasilania przez kilka sekund, aż ekran zniknie, następnie zwolnić przycisk. Kiedy Kindle jest wyłączony, ekran będzie pusty.

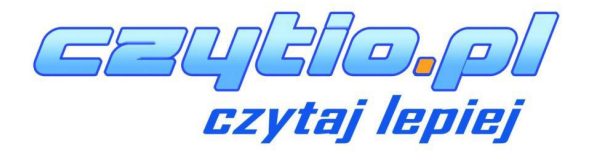

### Rozdział 4: Twój Kindle potrafi więcej.

### Dostosowywanie ustawień Kindle

Aby przejść do strony ustawień wybierz Settings z menu ekranu głównego.

Tryb samolotowy: Umożliwia aktywację oraz dezaktywację Wi-Fi.

**Registration:** Wskazuje nazwę konta Amazon, do którego Kindle jest przypisany. Opcja ta służy do rejestrowania oraz wyrejestrowania urządzenia.

Device Name: Pozwala zmienić nazwę wyświetlaną w górnej części ekranu głównego.

**Wi-Fi Networks:** Liczba wykrytych sieci Wi-Fi i nazwa sieci Wi-Fi, do której jesteś aktualnie podłączony,.

Device Info: Adres MAC Wi-Fi, numer seryjny urządzenia oraz podłączona sieć.

**Device Language:** Pokazuje aktualny język menu, ostrzeżeń oraz okien dialogowych i pozwala zmienić język na inny.

**Send-to-Kindle E-mail:** Istnieje możliwość wysyłania dokumentów do Kindle przy użyciu adresu e-mail. Dany dokument zostanie również dodany do archiwum. Więcej informacji znajduje się na stronie www.kindle.com/support.

**Device Password:** Pozwala na ograniczenie dostępu do Kindle poprzez ustawienie hasła. Hasło należy wpisać przy każdym włączeniu urządzenia, także ze stanu uśpienia. W przypadku gdy hasło zostanie zapomniane, zgubione, istnieje możliwość skorzystania z podpowiedzi, którą jest ustanawiana przy jego tworzeniu. Jeśli podpowiedź nie przynosi efektu, należy skontaktować się z Biurem Obsługi Klienta Kindle.

**Parental Controls**: Pozwala na ograniczony dostęp do przeglądarki internetowej, Kindle Store, oraz plików. Rodzice mogą korzystać z tej funkcji, aby chronić dzieci przed zakupem treści bez ich zgody bądź przeglądania nieodpowiednich dla nich stron internetowych. Kiedy będą chciały uzyskać dostęp do chronionych treści zostaną poproszone o hasło. Hasło jest również niezbędne do zmiany ustawień kontroli rodzicielskiej. Kiedy kontrola rodzicielska jest aktywna zobaczysz ikonę zamka u góry ekranu, obok Wi-Fi status.

**Device Time:** Pozwala ustawić bieżący czas lokalny, który będzie wyświetlany na Kindle. Po wciśnięciu przycisku Menu z dowolnego ekranu Kindle wyświetli czas na górze ekranu.

**Dictionaries:** Pozwala wybrać, które z zainstalowanych słowników będą używane do wyszukiwania słów.

**Social Networks:** Pozwala na podpięcie Kindle do kont w sieciach społecznościowych (takich jak Twittet i Facebook), umożliwiając dzielenie się swoimi notatkami i podświetleniami z przyjaciółmi.

**Popular Highlights:** Pozwala włączyć lub wyłączyć wyświetlanie fragmentów wyróżnionych przez innych.

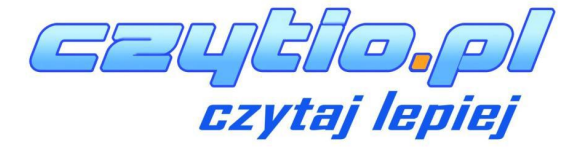

**Public Notes:** Pozwala przełączać wyświetlanie notatek i podświetleń dodanych przez śledzonych przez Ciebie ludzi na kindle.amazon.com.

**Annotations Backup:** Pozwala na włączenie automatycznego tworzenia kopii zapasowych na serwerach Amazon adnotacji, ostatnio przeczytanej strony i kolekcji. Należy wyłączyć tą opcję, aby kopie tych adnotacji nie były udostępniane w popularnych podświetleniach.

Page Refresh: odświeża ekran, za każdym razem kiedy przełączysz stronę.

**Personal Info:** Umożliwia wprowadzenie danych kontaktowych takich jak adres czy numer telefonu, na wypadek zgubienia czytnika Kindle.

### Ustawienia menu kontekstowego

Na stronie ustawień, menu oferuje kilka ważnych funkcji, które nie są dostępne na ekranie głównym lub menu książki.

**Update Your Kindle:** Instaluje najnowsze oprogramowanie dla Kindle. Jeśli nie ma obecnie dostępnych aktualizacji oprogramowania dla Kindle, opcja ta jest nieaktywna.

**Restart:** Restartuje Kindle. W przypadku użycia tej funkcji książki, wycinki i inne zawartości zapisane na urządzeniu nie są usuwane. W przypadku, gdy Kindle zawiesza się, można wykonać twardy reset przez naciśnięcie przycisku zasilania przez 20 sekund.

**Reset to Factory Defaults:** Przywraca Kindle do ustawień fabrycznych i restartuje go. Przed resetem Kindle do ustawień fabrycznych, należy wykonać kopię zapasową wszystkich osobistych dokumentów, jak również starszych czasopism, które chciałbyś zatrzymać. Po ponownym uruchomieniu Kindle konieczne będzie pobranie tych elementów(wraz ze słownikami Kindle) z zarchiwizowanych plików na serwerach Amazon. Jeśli Kindle ma być nadal chronione hasłem, należy je ponownie ustawić.

**Legal:** Wyświetla znaki towarowe, prawa autorskie i inne uwagi na temat oprogramowania zainstalowanego na Kindle.

### Przechowywanie oraz czytanie dokumentów osobistych.

Kindle umożliwia noszenie przy sobie wszystkich ważnych dokumentów osobistych bez potrzeby ich druku. Ty oraz twoi zatwierdzeni znajomi możecie przesyłać dokumenty do Kindle poprzez e-mail. Dokumenty zostaną umieszczone w twojej bibliotece Kindle gotowe do pobrania, w każdej chwili. Pliki można wysyłać w formatach: (DOC, DOCX), PDF, HTML, TXT, RTF, JPEG, GIF, PNG, BMP,PRC, MOBI i czytać je w formacie Kindle. Istnieje możliwość również dodawania notatek, podkreśleń oraz zakładek, które będą zsynchronizowane między urządzeniami razem z ostatnio czytaną stroną, dzięki technologii Whispersync. Synchrnozacja dostępna jest tylko dla książek w formacie Kindle. Możliwe jest również czytanie w formacie PDF i TXT.

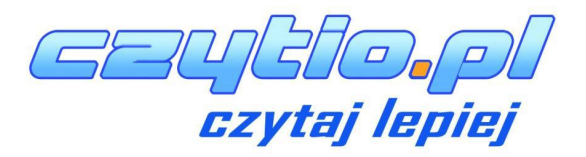

### Czytanie dokumentów Kindle na innych urządzeniach

Można zsynchronizować książki Kindle z innymi obsługiwanymi urządzeniami. Technologia Amazon Whispersync śledzi i zapisuje ostatnio czytane miejsce. Na przykład, można przeczytać kilka stron z wykorzystaniem aplikacji Kindle na iPhone, iPad czy Android, a następnie zacząć od dokładnie tej strony na czytniku Kindle. Aby dowiedzieć się więcej o obsługiwanych urządzeniach, należy odwiedzić stronę <u>www.kindle.com/support</u>.

### Dzielenie się komentarzami poprzez sieci społecznościowe

Kindle daje możliwość udostępniania swoich notatek i podświetleń przyjaciołom za pomocą portali społecznościowych takich jak Twitter i Facebook. Aby podpiąć Kindle do swoich kont w tych sieciach, na ekranie głównym należy wcisnąć przycisk menu i wybrać "Settings". Następnie na stronie ustawień wybierać "manage" zaraz obok "Social Networks" (Ta funkcja nie jest dostępna we wszystkich krajach).

### Używanie Kindle z Twoim komputerem

Po podłączeniu Kindle do komputera za pomocą kabla USB można dodawać pliki do Kindle bez Wi-Fi.

Podczas pierwszego podłączenia Kindle do komputera poprzez port USB, pojawi się on jako zewnętrzny dysk lub partycja na pulpicie komputera. Będzie widoczny katalog lub folder o nazwie "documents". Można dodawać kompatybilne z Kindle pliki do tego katalogu oraz kopiować, przenosić lub usuwać pliki, które już tam są. Więcej informacji na temat obsługiwanych typów plików można znaleźć na www.kindle.com/support. Kindle nie jest użyteczny jako czytnik, gdy pracuje w trybie USB. Aby przeczytać książkę podczas ładowania baterii, należy "wysunąć" Kindle z poziomu komputera. Na symbolu baterii w Kindle pojawi się błyskawica, co świadczy, że bateria jest jeszcze w trakcie ładowania.

### Eksperymentalna przeglądarka internetowa

Kindle posiada nową wersję przeglądarki internetowej. Przeglądarka obsługuje Java Script, SS oraz cookie, natomiast nie obsługuje wtyczek multimedialnych. Aby skorzystać z przeglądarki, należy wybrać ją w opcji menu z ekranu głównego. Podczas pierwszego użycia, pojawi się lista domyślnych zakładek popularnych stron internetowych. Stronę z zakładkami zawsze można znaleźć w zakładce menu.

Aby przejść do konkretnej strony należy wcisnąć przycisk menu i wybrać "Enter URL", użyć opcji klawiatury ekranowej i wprowadzić adres, następnie wybrać opcję "go to". Aby powiększyć obraz wystarczy wybrać opcję zoom w menu.

Nawigacja w oknie przeglądarki jest możliwa, dzięki dotykowemu ekranowi, przy jego pomocy można: wybierać linki, zaznaczać tekst, zmieniać strony. Aby wprowadzić tekst należy wybrać okno, w którym ma zostać wpisany tekst, tekst należy wprowadzić przy pomocy klawiatury ekranowej.

W menu przeglądarki są dostępne następujące opcje: Kindle Store, zmiana rozmiaru czcionki, Zoom in, Zoom out, Wprowadź adres, Tryb artykułów, Zakładki, Zaznacz tę stronę,

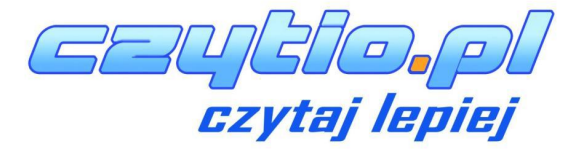

Historia, Opcje przeglądarki oraz Obrót ekranu. W ustawieniach przeglądarki można wyczyścić historię, wyczyścić cookies, wyłączyć JavaScript oraz wyłączyć obrazy. W trakcie czytania artykułu jest możliwość włączenia trybu artykułów, w którym wyłączona jest grafika strony i artykuły wyświetlane są w prostych kolumnach. Tryb artykułu można wyłączyć w menu.

Aby zaznaczyć stronę należy wybrać opcję zaznacz stronę w menu, aby edytować zakładkę należy wybrać opcję edycji w menu zakładki. Aby usunąć zakładkę należy użyć kierunku "Lewo" i wybrać opcję "usuń zakładkę".

Nowa przeglądarka umożliwia pobieranie plików na dysk, po wybraniu danego pliku Kindle poprosi Cię o potwierdzenie chęci pobrania. Obsługiwane formaty plików to (.AZW, .AZW1, AZW2, AZW3), niezabezpieczone książki Mobipocket (.MOBI, .PRC), oraz dokumenty tekstowe (.TXT).

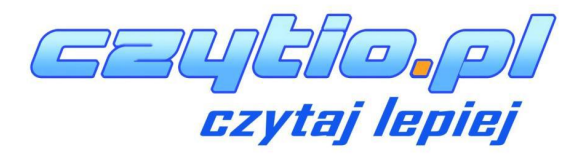

### Rozdział 5: Dodatkowa pomoc.

Strona Kindle Customer Service na www.kindle.com/support zawiera przydatne informacje w tym często zadawane pytania oraz filmy instruktażowe.

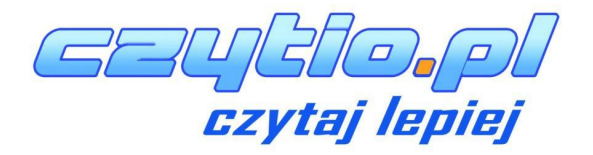

### **Dodatek A: Informacje o produkcie.**

### Informacje dotyczące bezpieczeństwa i zgodności

Używaj odpowiedzialnie. Przed użyciem przeczytaj wszystkie instrukcje i informacje dotyczące bezpieczeństwa.

NIEZASTO SOWANIE SIĘ DO TYCH INSTRUKCJI BEZPIECZEŃSTWA MOŻE DOPROWADZIĆ DO POŻARU, PORAŻENIA PRĄDEM I INNEGO NIEBEZPIECZENSTWA LUB SZKODY.

### Konserwacja Kindle

Nie należy używać Kindle lub jego akcesoriów w deszczu lub w pobliżu umywalek i innych wilgotnych miejsc. Nie rozlewać płynów i jedzenia na Kindle. Jeśli urządzenie ulegnie zamoczeniu, powinno się odłączyć wszystkie przewody, wyłączyć Wi-Fi (wybrać menu i skorzystać z opcji "Turn Wireless Off") i zostawić urządzenie by przeszło w stan uśpienia. Zanim ponownie Kindle zostanie włączony poprzez naciśnięcie przycisku wzbudzenia, należy poczekaj aż urządzenie całkowicie wyschnie. Nie próbować suszyć Kindle przy użyciu zewnętrznego źródła ciepła, np kuchenki mikrofalowej czy suszarki do włosów. Oczyścić ekran za pomocą miękkiej ściereczki, uważać, by nie wycierać ekranu żadnym materiałem ścierającym. Podczas noszenia Kindle w torbie lub teczce, urządzenie powinno być w etui by uniknąć zarysowań.

Nie należy narażać Kindle na działanie bardzo wysokich bądź niskich temperatur. Na przykład, zostawiając go w bagażniku samochodu w warunkach poniżej zera lub wysokiego ciepła.

### Serwisowanie

Jeśli urządzenie wymaga naprawy, należy skontaktować się z działem obsługi klienta Amazon. Dane kontaktowe można znaleźć na stronie <u>www.kindle.com/support</u>.

Próba naprawy w nieautoryzowanym serwisie może skutkować utratą gwarancji.

### Bezpieczeństwo baterii

Akumulator w Kindle może być wymieniany tylko przez autoryzowany serwis. Więcej informacji na temat baterii, jest dostępne na stronie www.kindle.com/support. Baterię należy ładować tylko w temperaturach z zakresu 0° do 35°. Wraz z Kindle nie jest dostarczany zasilacz sieciowy. Kindle może być ładowany tylko przy pomocy kabla USB dołączonego do urządzenia lub innego kabla USB zatwierdzonego do użytku z Kindle z kompatybilną ładowarką USB lub portem USB spełniającym następujące wymagania: USB-IF Battery Charging Spec, Rev 1.2.

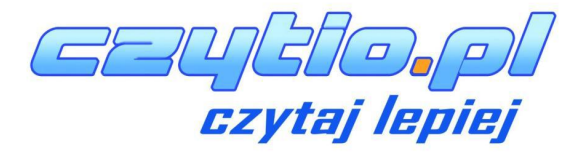

### Inne względy bezpieczeństwa

- Wykonywanie powtarzalnych ruchów takich jak przyciskanie klawiszy bądź granie w gry może spowodować uczucie okazjonalnego dyskomfortu Twoich rąk, ramion, karku bądź innych części Twojego ciała. Jeśli poczujesz dyskomfort zaleca się zrobienie przerwy. W celu zapobiegania uczucia dyskomfortu zalecane jest robienie krótkich przerw w trakcie pracy na czytniku.
- Małe części zawarte w urządzeniu, oraz akcesoria mogą narazić dzieci na ryzyko zadławienia.
- Używanie Kindle podczas prowadzenia samochodu może spowodować wypadek.

### Bezpieczeństwo a sieć bezprzewodowa

Należy wyłączyć bezprzewodowe połączenie w miejscach, gdzie jego używanie jest zabronione lub może spowodować zakłócenia i inne zagrożenia. Pewne specyficzne sytuacje są opisane poniżej. Nie należy używać połączenia bezprzewodowego tam gdzie nie jest dozwolone korzystanie z telefonów komórkowych.

### Korzystanie z trybu samolotowego podczas lotu

Aby zapobiec spowodowania awarii, korzystanie z trybu Wi-Fi w samolotach wymaga uzyskania specjalnej zgody.

### Używanie Kindle w Otoczeniu Innych Urządzeń Elektronicznych

Kindle generuje, wykorzystuje i może emitować fale radiowe, więc jeśli nie jest używany zgodnie z instrukcjami, może powodować zakłócenia sprzętu elektronicznego oraz w komunikacji radiowej. Zewnętrzne sygnały radiowe mogą zakłócać działanie nieprawidłowo zainstalowanych lub niewłaściwie zainstalowanych układów elektronicznych, systemów operacyjnych i osobistych urządzeń medycznych. Podczas gdy większość nowoczesnych urządzeń posiada ochronę przed zewnętrznymi sygnałami radiowymi, w razie wątpliwości należy skontaktować się z producentem. Dla osobistych urządzeń medycznych (np. rozruszników serca czy aparatów słuchowych), należy skonsultować się z lekarzem lub producentem w celu określenia, czy są one właściwie zabezpieczone przed zewnętrznymi falami radiowymi.

### Minimalizacja zakłóceń

Jeśli Kindle powoduje zakłócenia odbioru radiowego lub telewizyjnego (co można ustalić poprzez włączenie i wyłączenie Kindle), istnieje możliwość jego korekcji za pomocą jednego lub kilku następujących środków: zwiększenie odległości pomiędzy radiem lub telewizorem a Kindle, podłączenie sprzętów do różnych gniazdek, skontaktować się z producentem sprzętu radiowego i telewizyjnego lub doświadczonym technikiem radiowym/telewizyjnym, w celu uzyskania pomocy.

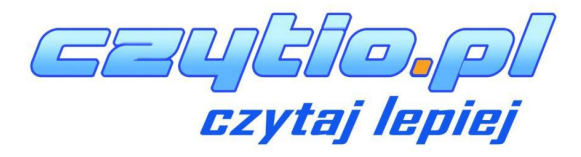

### Uważaj na znaki

Istnieje kilka miejsc, gdzie fale radiowe mogą stanowić zagrożenie, takie jak zakłady opieki zdrowotnej i place budowy.

Jeśli nie jesteś pewien, rozejrzyj się w celu znalezienia oznak wskazujących, że radiotelefony lub telefony komórkowe powinny być wyłączone.

### Oświadczenie o Zgodności z FCC

Urządzenie jest zgodne z rozdziałem 15 przepisów FCC. Działanie urządzenia podlega następującym dwóm warunkom: (1) urządzenie nie może powodować szkodliwych zakłóceń oraz (2) urządzenie musi być odporne na wszelkie zakłócenia, w tym te, które mogą powodować niepożądane działanie.

Urządzenie zostało przetestowane i uznane za zgodne z ograniczeniami dla urządzeń cyfrowych klasy B oraz zgodne z rozdziałem 15 przepisów FCC. Ograniczenia te mają na celu zapewnienie odpowiedniej ochrony przed szkodliwymi działaniami w instalacjach domowych. Nie ma jednak gwarancji, że zakłócenia nie wystąpią w konkretnej instalacji. Zmiany lub modyfikacje niezatwierdzone przez stronę odpowiedzialną za zgodność, mogą pozbawić użytkownika uprawnień do obsługi sprzętu.

Urządzenie spełnia wytyczne FCC odnośnie emisji fal radiowych i posiada certyfikat FCC, którego numer ID znajduje się na tylnej stronie urządzenia. Zmiany lub modyfikacje niezatwierdzone przez stronę odpowiedzialną za zgodność, mogą pozbawić użytkownika uprawnień do obsługi sprzętu.

### Informacje dotyczące narażenia na wpływ fal radiowych

### Narażenie na energię fal radiowych

Kindle jest zaprojektowany i wykonany tak, aby nie przekroczyć limitów emisji fal radiowy wyznaczonych przez Federalną Komisję Łączności Stanów Zjednoczonych (FCC), regulacje podmiotów Unii Europejskiej i innych krajów. Informacje dotyczące Kindle znajdują się w archiwach komisji FCC i można je znaleźć w sekcji "Display Grant" na http://www.fcc.gov/oet/ea. Kindle można znaleźć po wpisaniu FCC ID, który umieszczony jest na tylnej stronie urządzenia.

### Kanadyjskie oświadczenie o zgodności

To urządzenie cyfrowe klasy B jest zgodne z kanadyjską normą ICES-003.

### Ważna uwaga

Oświadczenie IC dotyczące promieniowania To EUT jest zgodne z SAR dotyczące ogólnych limitów promieniowania dla ludzi zawartych w IC-RSS-102 i zostało testowane zgodnie z metodami pomiarowymi oraz procedurami zawartymi w IEEE 1528 oraz IEC62209-2.

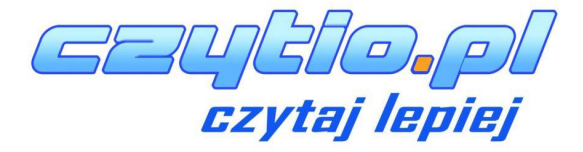

### IEEE 1725 Deklaracja bezpieczeństwa baterii

- Nie demontować, otwierać, zgniatać, wgniatać bądź deformować, przebijać oraz strzępić
- Nie modyfikować, przerabiać, próbować montować obce elementy baterii, zanurzać w wodzie bądź narażać na kontakt z wodą lub innymi cieczami, narażać na ogień, wybuch bądź inne niebezpieczeństwo.
- Baterię stosować tylko w urządzenia, dla których jest przeznaczona.
- Używać baterii tylko z systemem ładowania zakwalifikowanym jako standardowy dla niej. Użycie nieodpowiedniej baterii bądź systemu ładowania może spowodować ryzyko pożaru, eksplozji, wycieku bądź innych niebezpieczeństw.
- Nie zwieraj zacisków akumulatora bądź nie narażaj ich na kontakt z materiałem przewodzącym prąd.
- Baterię wymień tylko na inna baterię, która odpowiada standardowi IEEE-Std-1725-200x. Użycie baterii nie odpowiadającej powyższemu standardowi może spowodować ogień, eksplozję bądź inne niebezpieczeństwa.
- Zużyte baterie utylizuj natychmiast, zgodnie z panującymi zasadami w kraju.
- Unikać upadku urządzenia bądź baterii z wysokości, szczególnie na twarde powierzchnie. Jeśli zauważysz uszkodzenie, niezwłocznie udaj się do serwisu, aby zbadać czytnik.

### Deklaracja UE o zgodności

Urządzenie to jest zgodne z wymaganiami dyrektywy RTTE 1999/5/EC. Kopia deklaracji dostępna jest na stronie www: <u>www.kindle.com/kindlepaperwhite\_doc</u>

### Prawidłowa Utylizacja Kindle

W niektórych krajach, usuwanie urządzeń elektronicznych jest regulowane przez określone prawa. Należy się upewnić, że zbycie lub recykling Kindle przeprowadzane jest zgodnie z lokalnymi przepisami. Więcej informacji na temat utylizacji Kindle znajduje się na <u>www.kindle.com/support</u>.

### Specyfikacje techniczne

- **Wyświetlacz** 6" calowy diagonalny XGA wyświetlacz, rozdzielczość 758 x 1024 pikseli, 16-tonowa skala szarości.
- Wymiary 169 mm na 117 mm na 9.16 mm (6.7 cala na 4.6 cala na 0.36 cala).
- Waga 213g (7,5 uncji)
- **Pojemność** 2GB wbudowanej pamięci z około 1GB dostępnym dla użytkownika.
- Zasilanie Zasilacz AC (sprzedawany oddzielnie) i akumulator litowo-polimerowy.
- Łączność USB 2.0 (złącze micro-B). 802.11b/g/n bezprzewodowy modem w Kindle z międzynarodową łącznością bezprzewodową
- Temperatura Pracy 0°C do 35°C (32°F do 95°F).
- Temperatura przechowywania -10°C do 45°C (14°F do 113°F)
- Wi-Fi 802.11b/g/n

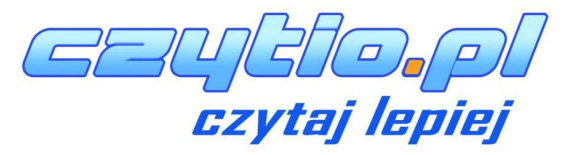

### **UMOWA LICENCYJNA KINDLE I REGULAMIN**

Prosimy o przeczytanie stosowną Umowę Licencyjną i Warunki Korzystania, które można znaleźć na www.kindle.com/support.

### **ROCZNA OGRANICZONA GWARANCJA**

Niniejsza gwarancja dla urządzenia Kindle jest dostarczana przez Amazon Fulfillment Services, Inc 410 Terry Ave. North, Seattle, WA 98109-5210, USA. Jednakże, jeżeli urządzenie zostało sprzedane przez Amazon UE S.à rl lub autoryzowanego sprzedawcę Amazon UE S.à r.l. to gwarancja jest świadczona przez Amazon UE S.à rl société à limitée prawnie utworzoną i istniejącą zgodnie z prawem Wielkiego Księstwa Luksemburga z siedzibą przy 5, rue Plaetis, L-2338 Luxembourg (RCS Luxembourg no. B 101818). Kapitał zakładowy 37 500 euro, numer autoryzacji 104408. Udzielający tej gwarancji jest określany także jako "my".

Gwarantujemy, że urządzenie będzie wolne od wad materiałowych i produkcyjnych w warunkach normalnego użytkowania przez użytkownika przez okres jednego roku od daty pierwotnego zakupu detalicznego. Jeśli w okresie gwarancyjnym w urządzeniu wystąpią wady, postępuj zgodnie z instrukcjami zwrotu urządzenia. W zakresie dozwolonym przez prawo, według naszego uznania: (I) naprawimy urządzenie używając nowych lub używanych części, (II) wymienimy urządzenie na nowe lub używane równoważne do przysłanego urządzenia, które ma być wymienione, lub (III) zwrócimy w całości lub części cenę zakupu urządzenia. Ta ograniczona gwarancja dotyczy, w zakresie dozwolonym przez prawo, by każda naprawa, wymiana części lub wymiana urządzenia była realizowana w okresie do 90 dni. Wszystkie wymienione części i urządzenia na które została uznana gwarancja, stają się naszą własnością. Ta ograniczona gwarancja ma zastosowanie tylko do części sprzętowej urządzenia, których wada nie jest skutkiem wypadku, niewłaściwego użytkowania, zaniedbania, pożaru lub innych przyczyn zewnętrznych, zmian, napraw lub wykorzystania komercyjnego.

**Instrukcje.** Instrukcje. Aby uzyskać szczegółowe instrukcje dotyczące sposobu serwisowania gwarancyjnego danego urządzenia należy skontaktować się z Biurem Obsługi Klienta korzystając z informacji kontaktowych zamieszczonych w niniejszej instrukcji. Ogólnie rzecz biorąc, będziesz musiał dostarczyć urządzenie w oryginalnym opakowaniu lub o podobnej funkcji ochronnej na adres podany przez nasz serwis. Przed przekazaniem urządzenia do naprawy gwarancyjnej, twoim obowiązkiem jest wykonać kopię zapasową wszystkich danych, oprogramowania lub innych materiałów, które mogły zostać zapisane przez Ciebie w urządzeniu. Istnieje możliwość, że dane, oprogramowanie lub inne materiały zostaną utracone lub przekształcone w trakcie serwisowania i nie będziemy odpowiedzialni za wszelkie szkody lub straty..

**Ograniczenia.** W ZAKRESIE DOZWOLONYM PRZEZ PRAWO, GWARANCJA I NAPRAWY WYMIENIONE POWYŻEJ SĄ UNIKALNE I ZASTĘPUJĄ WSZELKIE INNE GWARANCJE I NAPRAWY. MY W SZCZEGÓLNOŚCI ODPOWIADAMY ZA WSZELKIE USTAWOWE GWARANCEJ. JEŚLI NIE JESTEŚMY W STANIE NAPRAWIĆ URZĄDZENIA PRZEZ DŁUŻSZY CZAS, GWARANCJA ZOSTAJE USTAWOWO WYDŁUŻONA. POWYŻSZE DOTYCZĄ PRZEDE WSZYSTKIM WAD UKRYTYCH LUB UTAJONYCH.

EUCIO•pl czytaj lepiej

USTAWODAWSTWA NIEKTÓRYCH KRAJÓW NIE DOPUSZCZA ZMIANY CZASU USTAWOWEJ LUB DOROZUMIANEJ GWARANCJI, WIĘC POWYŻSZE OGRANICZENIE MOZE NIE MIEĆ ZASTOSOWANIA. NIE JESTEŚMY ODPOWIEDZIALNI ZA SZKODY BEZPOŚREDNIE, WYNIKAJĄCE Z NARUSZENIA GWARANCJI LUB INNEJ TEORII PRAWA SPECJALNEGO, PRZYPADKOWEGO LUB WTÓRNEGO. W NIEKTÓRYCH JURYSDYKCJACH POWYŻSZE OGRANICZENIE NIE MA ZASTOSOWANIA W PRZYPADKU ŚMIERCI, ODSZKODOWANIA LUB JAKIEJKOLWIEK ODPOWIEDZIALNOŚCI USTAWOWEJ W ODNIESIENIU DO ZAMIERZONEGO I RAŻĄCEGO ZANIEDBANIA OGRANICZENIE MOŻE NIE MIEĆ ZASTOSOWANIA. USTAWODAWSTWA NIEKTÓRYCH KRAJÓW NIE POZWALAJĄ NA WYŁĄCZENIE LUB OGRANICZENIE SZKODY BEZPOŚREDNIEJ, PRZYPADKOWEJ LUB WTÓRNEJ, WIĘC POWYŻSZE WYŁĄCZENIE LUB OGRANICZENIE MOŻE NIE MIEĆ ZASTOSOWANIA. TO "OGRANICZENIE" NIE DOTYCZY KLIENTÓW Z WIELKIEJ BRYTANII I UNII EUROPEJSKIEJ.

Niniejsza gwarancja daje użytkownikowi pewne prawa. Prawa te nie mogą być wyłączone na mocy obowiązującego prawa, gwarancja nie ma na nie wpływu.

Dodatkowe Informacje

Umowę licencyjną Kindle i Warunki Użytkowania, Roczną Ograniczoną Gwarancję, Instrukcję Użytkownika i inne ograniczone gwarancje oraz informacje o Kindle (w wielu językach) możesz znaleźć na <u>http://www.kindle.com/support</u>.

### Informacje patentowe

Urządzenie Kindle i/lub metody wykorzystywane w związku z urządzeniem Kindle może być objęte jednym lub większą liczbą patentów lub procedura patentowa jest w trakcie.

### Prawa autorskie i znaki towarowe

Oprogramowanie urządzenia Amazon Kindle, Amazon Kindle Quick Start Guide, Kindle Podręcznik użytkownika © 2004 – 2011 Amazon.com, Inc. lub jego filii. Wszelkie prawa zastrzeżone..

1-CLICK, AMAZON, LOGO AMAZON.COM, the AMAZONKINDLE LOGO, AMAZON KINDLE, AUDIBLE, KINDLE, MOBIPOCKET, WHISPERNET i WHISPERSYNC stanowią znaki towarowe Amazon.com, Inc. lub jego filii.

Java i wszystkie oparte na Java znaki towarowe i loga są znakami towarowymi lub zarejestrowanymi znakami towarowymi Sub Microsystems, Inc. w U.S.A i innych krajach.

Natywne wsparcie dla formatu PDF przez Adobe® Reader® technology.

Zawiera iType™ z Monotype Imaging Inc. "Monotype" jest znakiem towarowym Monotype Imaging Inc. zarejestrowanego w Biurze Patentowym i Znaków Towarowych U.S.A i może być zarejestrowane pod jurysdykcją Monotype® The Monotype Corporation.

Wszelkie inne nazwy marek, nazwy produktów, nazwy firm, znaki towarowe i znaki usługowe są własnością ich właścicieli.

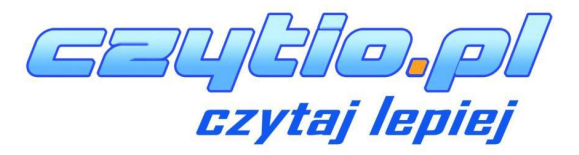

Java